# Jetzt in nur vier Schritten Ihre MLP Kreditkarte für den Mastercard Identity Check registrieren

Sie können mit folgender Anleitung die Erstregistrierung zum Mastercard Identity Check abschließen.

## 1. Aktivierungscode erhalten

Sobald Sie eine neue MLP Kreditkarte beantragt haben, erhalten Sie Ihren dazugehörigen, persönlichen Aktivierungscode für den Mastercard Identity Check innerhalb weniger Tage automatisch. Sollten Sie eine Ersatzkarte mit gleichbleibender Kartennummer erhalten haben, ist eine erneute Registrierung nicht notwendig.

Das Anschreiben mit dem Aktivierungscode wird in Ihr Postfach im Onlinebanking eingestellt, sofern Sie den elektronischen Abrechnungsversand vereinbart haben. Haben Sie für die Kreditkartenabrechnungen den postalischen Versand vereinbart, senden wir Ihnen den Aktivierungscode per Post.

Sobald Sie Aktivierungscode und MLP Kreditkarte vorliegen haben, können Sie mit Schritt 2 "Aktivierungscode bestätigen" fortfahren.

Sollte Ihr Aktivierungscode nicht automatisch zugestellt worden sein, können Sie diesen wie folgt anfordern:

Klicken Sie zunächst hier: Registrierung und Nutzerverwaltung und geben anschließend an dieser Stelle Ihre neue 16-stellige Kreditkartennummer an, rufen danach die Bedingungen auf und bestätigen diese im Anschluss durch Klick auf "weiter".

| Start                                                                                                    | Identifikation | Registrierung | Registrierung abgeschlossen |  |  |  |  |  |
|----------------------------------------------------------------------------------------------------|----------------|---------------|-----------------------------|--|--|--|--|--|
| Registrierung/Benutzerdaten ändern                                                                                                    |                |               |                             |  |  |  |  |  |
| Geben Sie bitte Ihre Kreditkartennummer ein. Diese Information wird zu Ihrer Sicherheit verschlüsselt übertragen und nur zur Bestätigung Ihrer Identität verwendet. |                |               |                             |  |  |  |  |  |
| 16-stellige Kartennummer                                                                                                    |                |               |                             |  |  |  |  |  |
|                                                                                                    |                |               |                             |  |  |  |  |  |
| Ich habe nachfolgende Bedingungen gelesen und stimme diesen zu Bedingungen für die Teilnahme am Mastercard® Identity Check <sup>™</sup> -Verfahren                  |                |               |                             |  |  |  |  |  |
| WEITER                                                                                                    |                |               |                             |  |  |  |  |  |

#### Anschließend fordern Sie den Aktivierungscode an:

| Start                                                                  |                   | Identifikation                 |                   | Registrierung                     | $\rangle$       | Registrierung abgeschlossen            |
|------------------------------------------------------------------------|-------------------|--------------------------------|-------------------|-----------------------------------|-----------------|----------------------------------------|
| Aktivierungscode anfordern                                             |                   |                                |                   |                                   |                 |                                        |
| Für die Registrierung am Mastercard® Iden<br>Postfach zugestellt wird. | tity Check™ Verf  | ahren benötigen Sie einen Akti | ivierungscode, de | r per Post oder -sofern Sie das C | Inlinebanking   | nutzen- am Folgetag ins elektronische  |
| Bitte schließen Sie die Registrierung sofor<br>möglich.                | : nach Erhalt des | Aktivierungscodes ab. Erst dar | nach sind weitere | Bezahlvorgänge bei am Masterc     | ard® Identity C | heck™ Verfahren teilnehmenden Händlern |
| AKTIVIERUNGSCODE ANFOR                                                 | DERN              |                                |                   |                                   |                 |                                        |

## 2. Aktivierungscode bestätigen

Gehen Sie, sobald Ihr Aktivierungscode und Ihre MLP Kreditkarte vorliegen, auf die Seite <u>Registrierung und Nutzerverwaltung</u> und geben Sie dort Ihre 16-stellige Kreditkartennummer an, rufen die Bedingungen zunächst auf und bestätigen diese im Anschluss. Ihre Eingaben bestätigen Sie durch Klick auf "weiter":

| Start                                                                          | Identifikation                                                    | Registrierung              | Registrierung abgeschlossen |  |  |  |  |
|--------------------------------------------------------------------------------|-------------------------------------------------------------------|----------------------------|-----------------------------|--|--|--|--|
| Registrierung/Benutzerdaten ändern                                             |                                                                   |                            |                             |  |  |  |  |
| Geben Sie bitte Ihre Kreditkartennummer ein. Diese Information wird zu         | Ihrer Sicherheit verschlüsselt übertragen und nur zur Bestätigung | Ihrer Identität verwendet. |                             |  |  |  |  |
| 16-stellige Kartennummer                                                       |                                                                   |                            |                             |  |  |  |  |
| 1                                                                              |                                                                   |                            |                             |  |  |  |  |
| Ich habe nachfolgende Bedingungen gelesen und stimme diesen zu Bedingungen für | die Teilnahme am Mastercard® Identity Check**-Verfahren           |                            |                             |  |  |  |  |
| WEITER                                                                         |                                                                   |                            |                             |  |  |  |  |

#### Anschließend können Sie Ihren Aktivierungscode eingeben und mit Klick auf "weiter" bestätigen:

| Start                                                                                                    | Identifikation                                                                                                    | Registrierung                                                                                                 | Registrierung abgeschlossen                                    |
|----------------------------------------------------------------------------------------------------|----------------------------------------------------------------------------------------------------|----------------------------------------------------------------------------------------------------|----------------------------------------------------------------|
| Registrierung abschließen                                                                                                    |                                                                                                    |                                                                                                    |                                                                |
| Bitte geben Sie den Aktivierungscode ein.<br>Nach der Eingabe können Sie sich für Ihr bevorzugtes TAN-Ver                                                | fahren entscheiden:                                                                                               |                                                                                                    |                                                                |
| TAN per Push-Nachricht:<br>Über die SecureGo plus App erhalten Sie eine Push-Nachricht n<br>Hierzu erzeugt die SecureGo plus App während des Registrieru | nit der TAN direkt auf Ihr Endgerät. Die Übertragung de<br>ngsprozesses der App eine individuelle Kreditkarten-Kr | er TAN erfolgt verschlüsselt über das Internet.<br>ennung. Diese müssen Sie bei der abschließenden Registrien | ung hinterlegen.                                               |
| TAN per SMS:<br>Sie erhalten eine TAN per SMS direkt an Ihre Mobilfunknummer<br>Abwickeln von Bezahlvorgängen im Internet.                               | r. Zusätzlich wird nach einem Zufallssprinzip eine persö                                                          | nliche Sicherheitsfrage gestellt, die nur Sie beantworten kör                                                 | nnen. Das bedeutet für Sie noch mehr Sicherheit und bequemeres |
| Aktivierungscode                                                                                                    |                                                                                                    |                                                                                                    |                                                                |
|                                                                                                    |                                                                                                    |                                                                                                    |                                                                |
| WEITER                                                                                                    |                                                                                                    |                                                                                                    |                                                                |

### Klicken Sie anschließend auf "Registrierung verwalten/TAN-Verfahren ändern", um Ihr gewünschtes TAN-Verfahren zu hinterlegen:

| Bitte wählen Sie, welche Aktion Sie durchführen möchten: |  |
|----------------------------------------------------------|--|
|                                                          |  |
| - Registrierung verwalten/TAN-Verfahren ändern           |  |
| - Liste vertrauenswürdiger Händler bearbeiten            |  |
| - Benutzerdaten löschen                                  |  |

## 3. TAN-Verfahren wählen

Sie können sich zwischen dem TAN-Verfahren per App oder per SMS entscheiden, um Ihre Online-Zahlungen zu bestätigen. Wir empfehlen die Registrierung der App, da Sie hierfür lediglich auf Ihrem Endgerät Internetempfang benötigen und somit auch im Ausland Zahlungen bestätigen können. Außerdem kann die TAN-Bestätigung über die App einfach z. B. per Fingerprint erfolgen.

## App-Verfahren SecureGo plus

Laden Sie sich die kostenlose SecureGo plus App herunter.

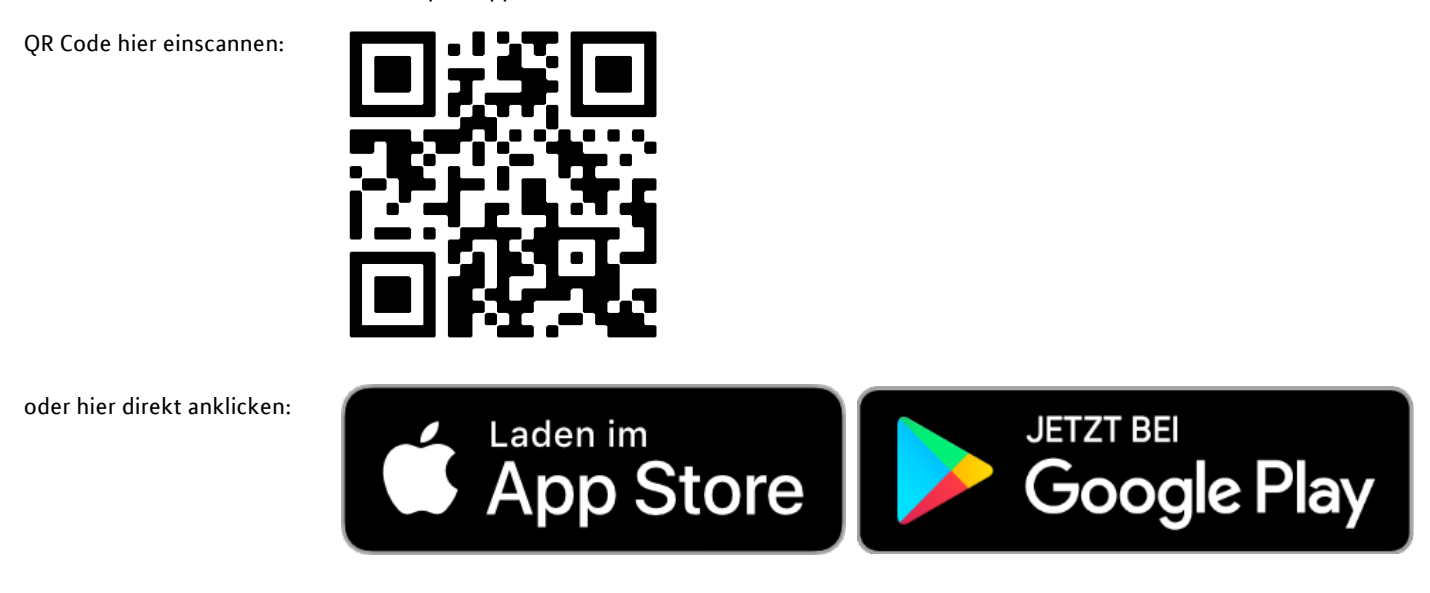

Öffnen Sie die App und legen Sie Ihr persönliches Passwort fest. Bitte merken Sie sich dieses Passwort gut, da Sie es zum Öffnen der App immer wieder brauchen werden und es von MLP nicht reproduziert werden kann. Alternativ können Sie eine biometrische Authentifizierung, z.B. per Fingerprint, hinterlegen.

| SecureGo plus                                                                                                    | Verknüpfen Sie dann Ihre Kreditkarte mit der SecureGo plus App.                                                                                                    |
|----------------------------------------------------------------------------------------------------|----------------------------------------------------------------------------------------------------|
| Bankverbindung                                                                                                    | Sie Scrollen hierfür innerhalb der App auf der links dargestellten Ansicht nach ganz unten und klicken auf "Kartenkennung anzeigen":                                   |
| Aktivierungscode<br>einscannen Ihr Aktivierungscode liegt<br>bereits vor, oder Sie wechseln<br>von einem alten Gerät auf<br>dieses Gerät? → | Bitte nutzen Sie für den Aktivierungscode zum Mastercard Identity Check <mark>nicht</mark> das Widget "Aktivierungscode einscannen".                                   |
| Maktivierungscode<br>anfordern Sie haben noch keinen<br>Aktivierungscode vorliegen<br>und möchten diesen bei Ihrer<br>Bank anfordern? →     |                                                                                                    |
| ⑦ Fragen zum Aktivierungscode                                                                                                    |                                                                                                    |
| Mastercard® oder Visa Karte über die<br>Registrierungsseite Ihrer Bank einrichten                                                           |                                                                                                    |
| Kartenkennung anzeigen                                                                                                    | Geben Sie schließlich die in der App angezeigte Kreditkarten-Kennung im Registrierungsprozess ein und bestätigen Sie die Eingabe durch<br>Klick auf " <b>weiter</b> ": |

| Start                                                                                                    | Identifikation | Registrierung | Registrierung abgeschlossen |  |  |  |  |  |
|----------------------------------------------------------------------------------------------------|----------------|---------------|-----------------------------|--|--|--|--|--|
| Wählen Sie Ihr Wunschverfahren                                                                                                    |                |               |                             |  |  |  |  |  |
| Modern und einfach per App<br>Möchten Sie die App für das sichere Bezahlverfahren nutzen? Wenn ja, dann laden Sie sich die App bitte zunächst in Ihrem App Store herunter. Welche App für Sie die richtige ist, finden Sie auf unserer bankeigenen Internetseite. |                |               |                             |  |  |  |  |  |
| Starten Sie die App. Nach Vergabe Ihres persönlichen Kennworts erhalten Sie in der App eine Kreditkarten-Kennung, die Sie hier eingeben müssen.                                                                                                    |                |               |                             |  |  |  |  |  |
| Kreditkarten-Kennung                                                                                                    |                |               |                             |  |  |  |  |  |
|                                                                                                    |                |               |                             |  |  |  |  |  |
| WEITER                                                                                                    |                |               |                             |  |  |  |  |  |

## SMS-Verfahren

Möchten Sie die zugesandte TAN für eine Kaufbestätigung per SMS erhalten, dann wählen Sie im Registrierungsprozess das "SMS-Verfahren" aus und hinterlegen dort eine gewünschte Sicherheitsfrage, Ihre Mobilfunknummer und bestätigen durch Klick auf "weiter":

|                                          | Start                                                                            | $\langle \rangle$                                              | Identifikation                                                    |                                | Registrierung                             |                             | Registrierung abgeschlossen |
|------------------------------------------|----------------------------------------------------------------------------------|----------------------------------------------------------------|-------------------------------------------------------------------|--------------------------------|-------------------------------------------|-----------------------------|-----------------------------|
| TAN per SMS                              |                                                                                  |                                                                |                                                                   |                                |                                           |                             |                             |
| Wollen Sie Ihre Tra<br>Bitte beantworten | ansaktionsnummern (TAN) per SMS bek<br>I Sie zusätzlich eine der Sicherheitsfrag | ommen, geben Sie bitte hier I<br>en. Diese Frage müssen Sie zu | hre Mobilfunknummer ein.<br>ukünftig nach einem Zufallsprinzip zu | um Abschluss Ihres Einkaufes b | ei einem Mastercard® Identity Check™-H    | ländler zusätzlich zur Eing | gabe der TAN beantworten.   |
| Bestätigen Sie bitt                      | te Ihre Eingaben im Anschluss mit eine                                           | r einmaligen TAN. Diese Inforr                                 | nationen werden zu Ihrer Sicherheit                               | verschlüsselt übertragen und n | ur zur Bestätigung Ihrer Identität verwei | ndet.                       |                             |
| Geburtsname                              | meiner Mutter?                                                                   |                                                                |                                                                   |                                |                                           |                             |                             |
| Antwort                                  |                                                                                  |                                                                |                                                                   |                                |                                           |                             |                             |
| Bestätigung Antwor                       | t                                                                                |                                                                |                                                                   |                                |                                           |                             |                             |
|                                          |                                                                                  |                                                                |                                                                   |                                |                                           |                             |                             |
| Mobilfunknummer                          |                                                                                  |                                                                |                                                                   |                                |                                           |                             |                             |
| + gefolgt von der                        | Länderkennung, z.B. +49xxxxxxxx                                                  |                                                                |                                                                   |                                |                                           |                             |                             |
| WEITER                                   |                                                                                  |                                                                |                                                                   |                                |                                           |                             |                             |

# 4. Bestätigen – fertig!

Bestätigen Sie die Registrierung mit der TAN, die Sie unmittelbar über Ihr gewähltes TAN-Verfahren erhalten. Hier am Beispiel des App-Verfahrens:

|                   | Start                                       | $\geq$                      | Identifikation | Registrierung | Registrierung abgeschlossen |  |
|-------------------|---------------------------------------------|-----------------------------|----------------|---------------|-----------------------------|--|
| Wählen Sie Ihr W  | unschverfahren                              |                             |                |               |                             |  |
| Geben Sie die TAN | l ein, die Sie als Nachricht in Ihrer App l | oekommen haben.             |                |               |                             |  |
| Transaktionsnumme | r (TAN)                                     |                             |                |               |                             |  |
|                   |                                             |                             |                |               |                             |  |
| WEITER            |                                             |                             |                |               |                             |  |
| Sie haben keine T | AN per Push-Nachricht erhalten? Kredi       | tkarten-Kennung prüfen/ände | m              |               |                             |  |

## Jetzt können Sie bei teilnehmenden Händlern sicher online mit dem Mastercard Identity Check einkaufen!

|        | Start                                                                                    | Identifikation | Registrierung |  | Aktualisierung abgeschlossen |  |  |  |  |
|--------|------------------------------------------------------------------------------------------|----------------|---------------|--|------------------------------|--|--|--|--|
| Aktual | Aktualisierung abgeschlossen                                                             |                |               |  |                              |  |  |  |  |
| Ihre M | Ihre Mastercard ist nun für das bequeme und sichere Einkaufen im Internet einsatzbereit! |                |               |  |                              |  |  |  |  |